Human Development Institute

### How to use the **University of Kentucky Interactive Accessibility Map**

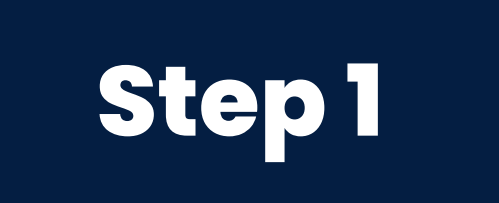

#### Visit www.maps.uky.edu/campusmap

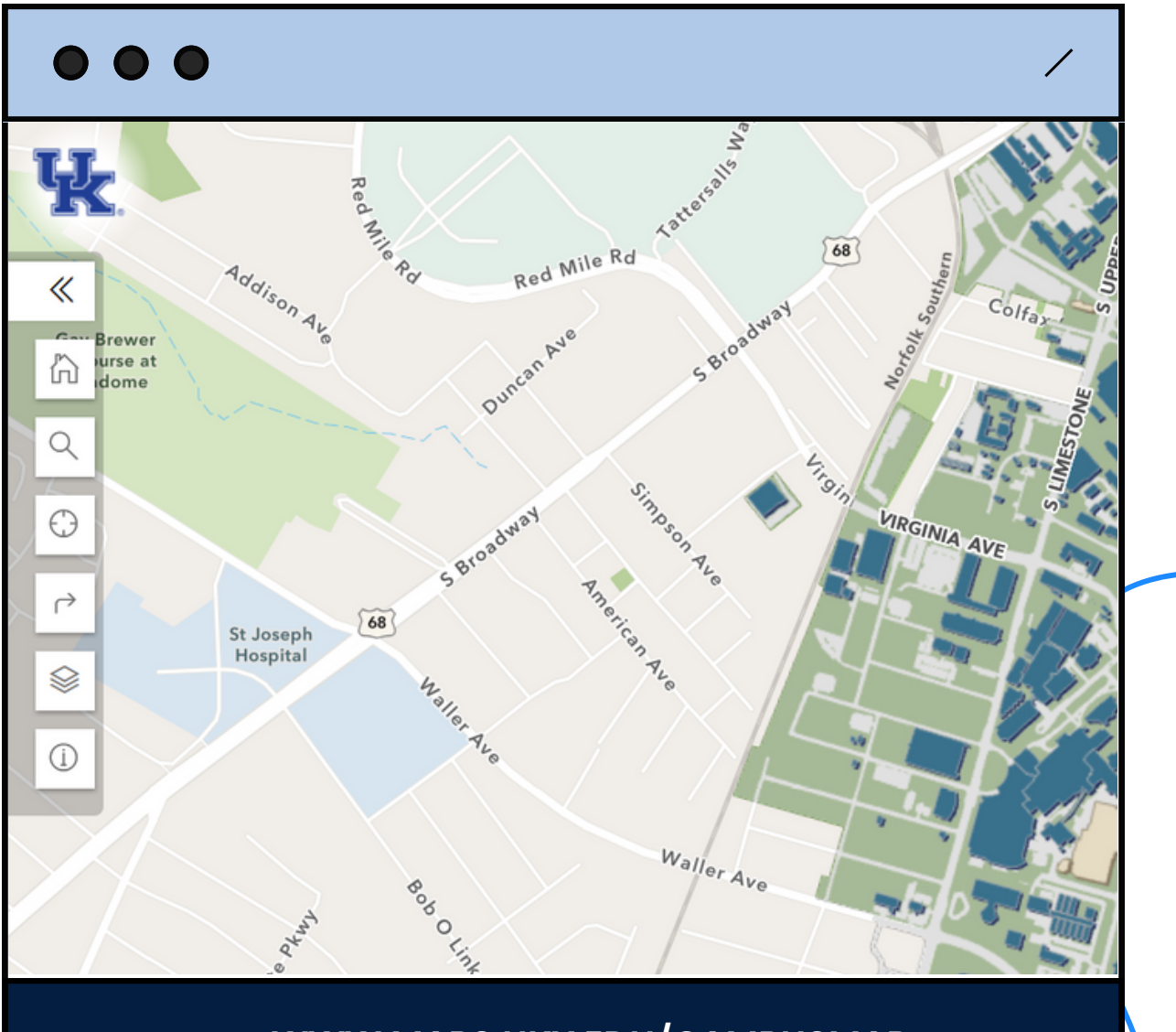

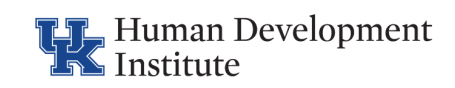

### Step 2

#### Select the "Layers" button

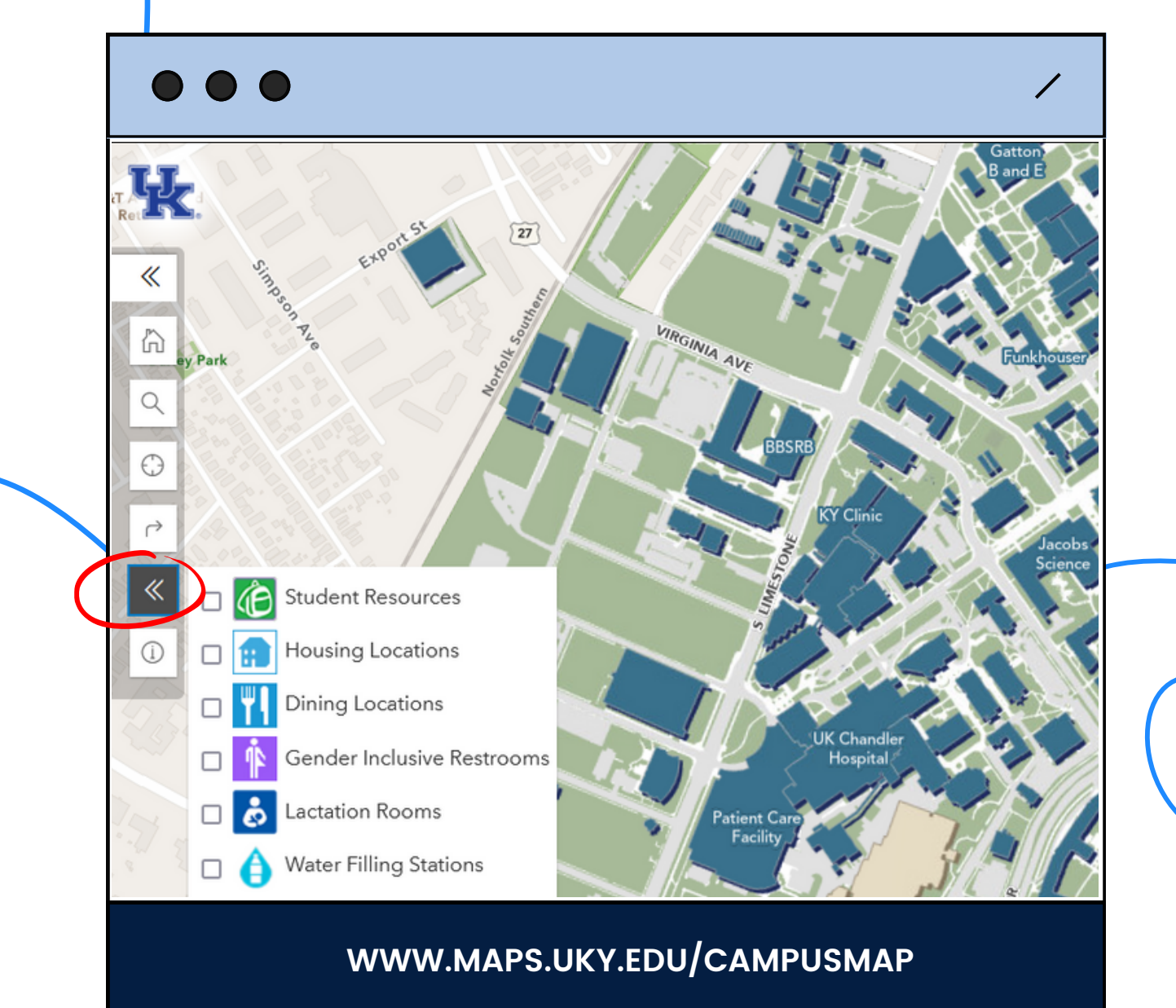

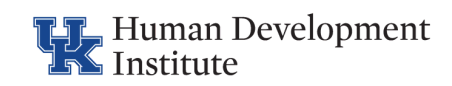

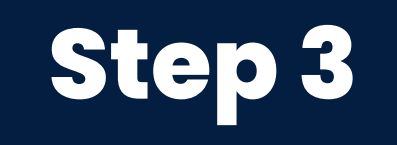

#### Enable the "ADA Information" feature

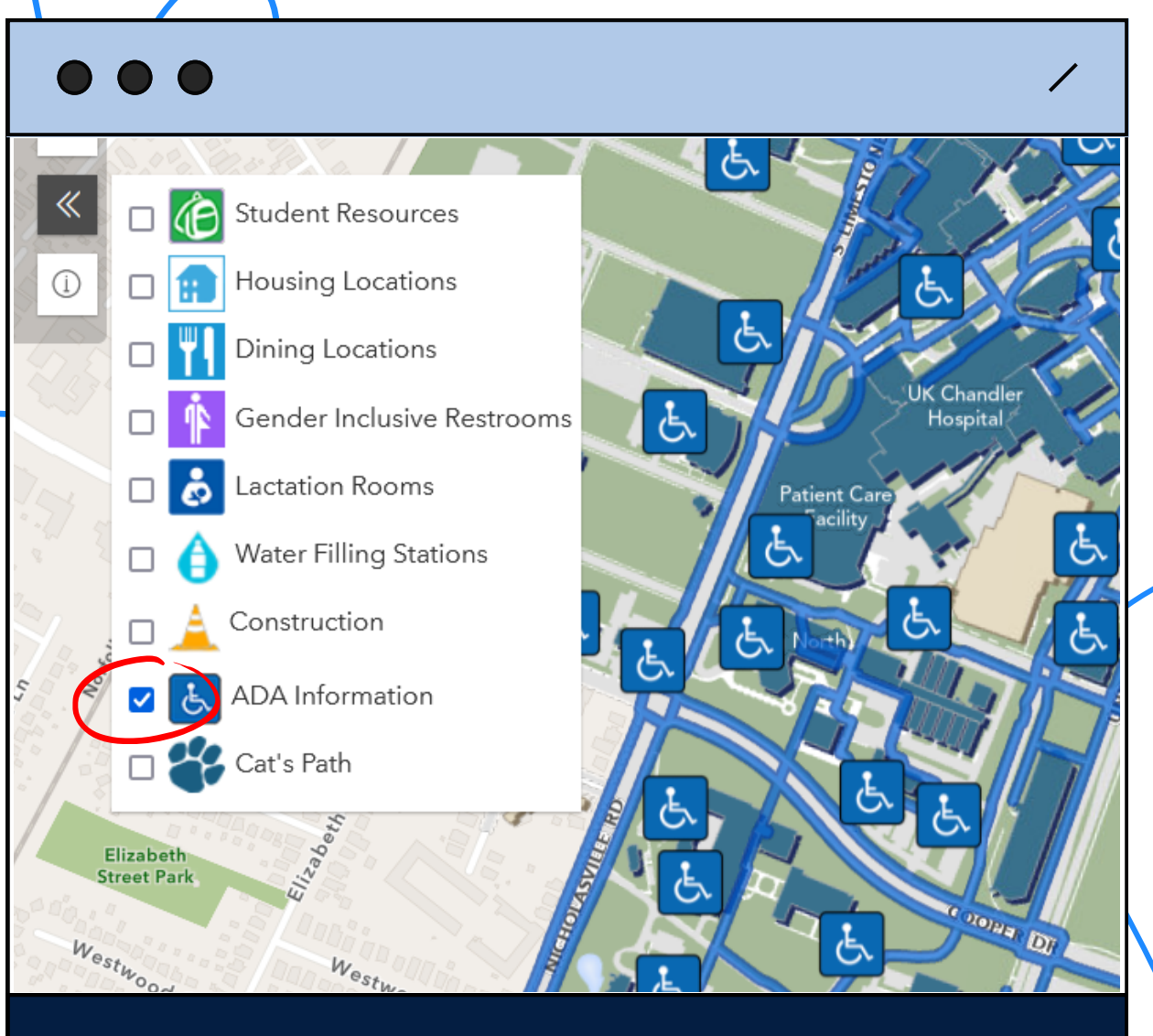

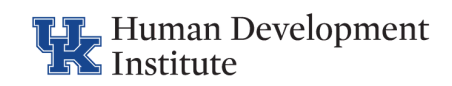

## Step 4

#### Select the "About" button to see a legend

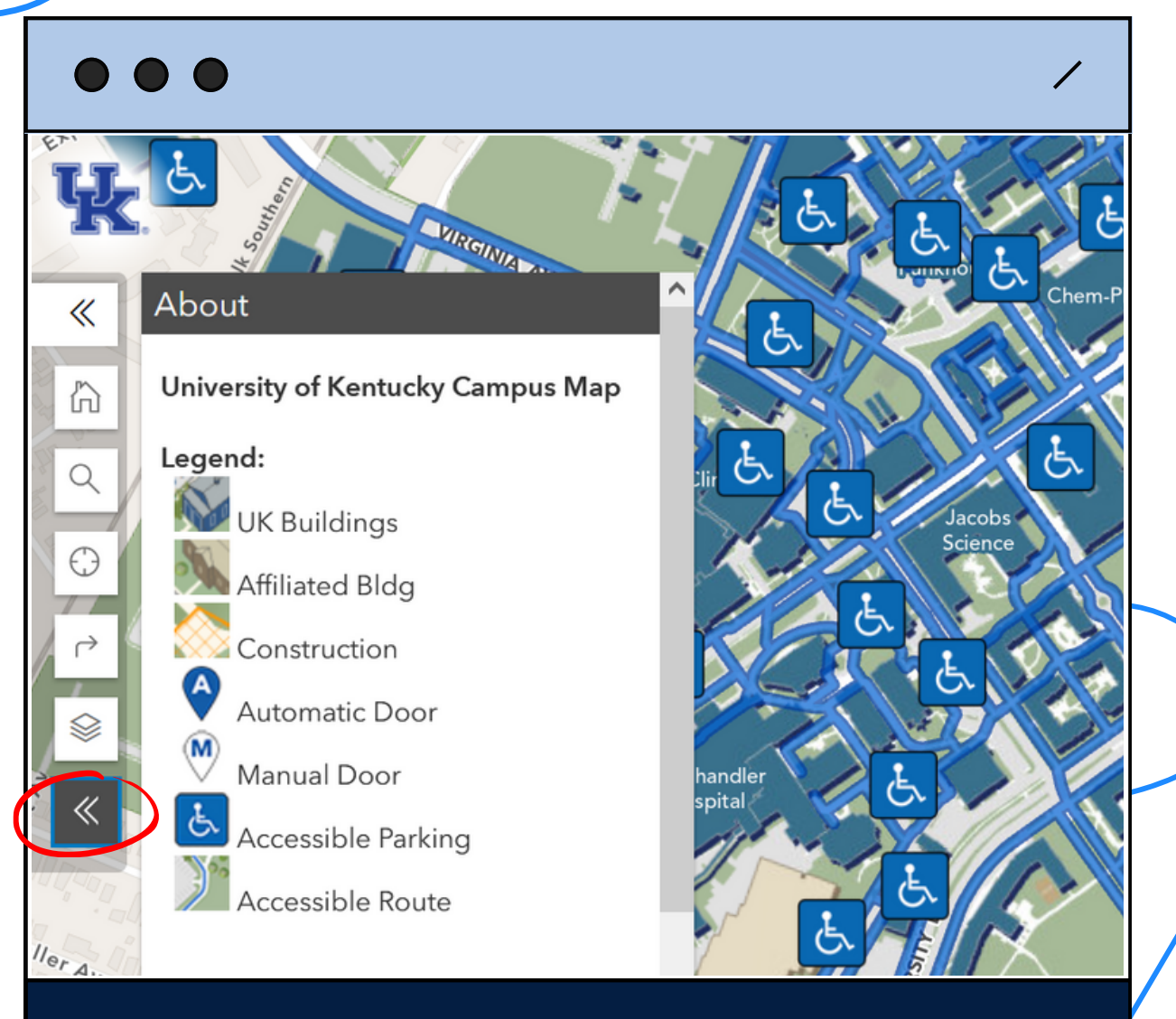

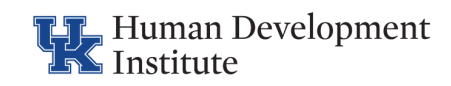

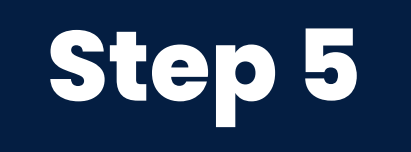

#### Select the "Find a Route" button to map an accessible route between points

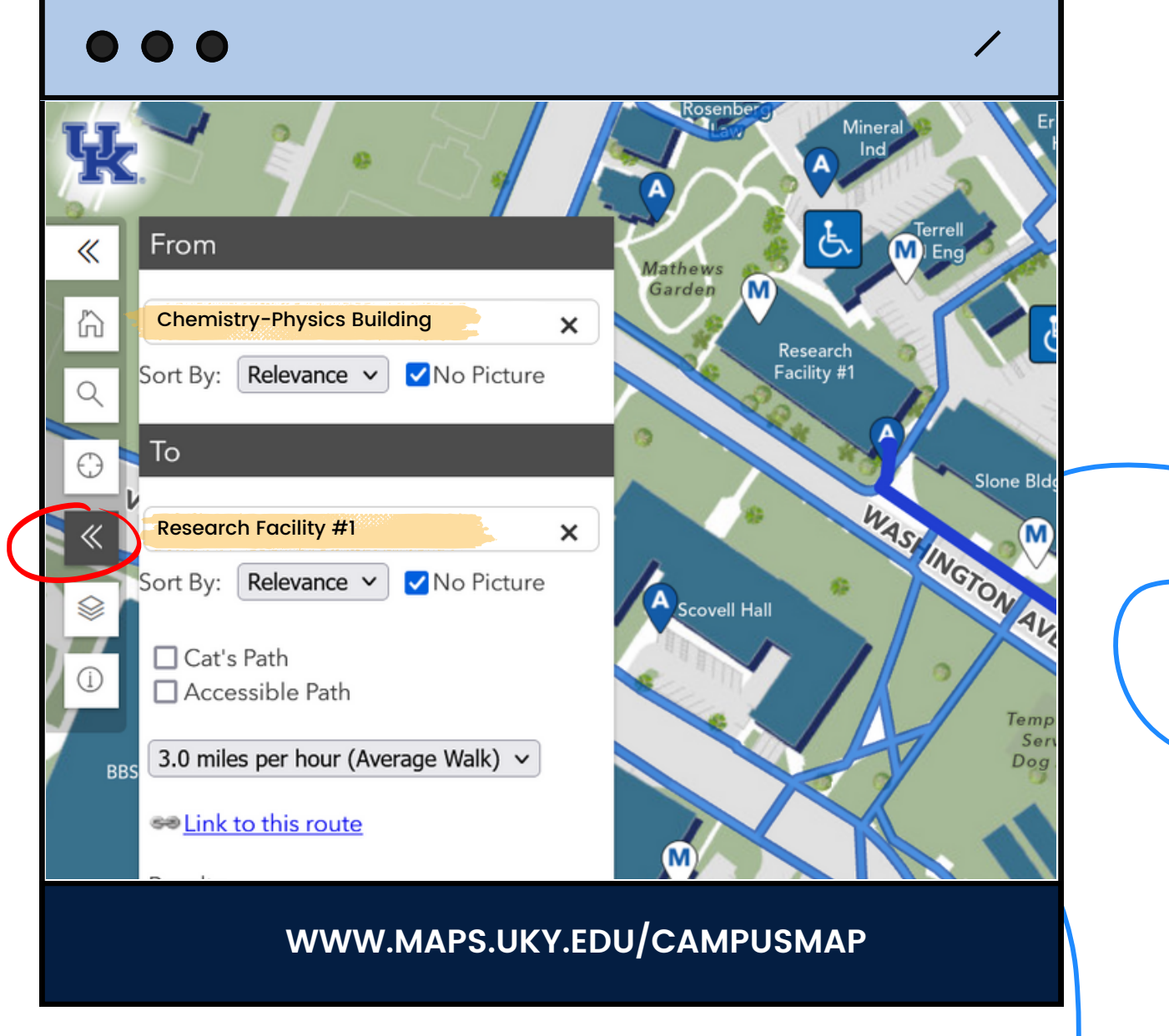

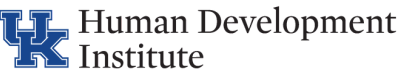

# Step 6

#### The mapped route will appear as a bold royal blue path on the map

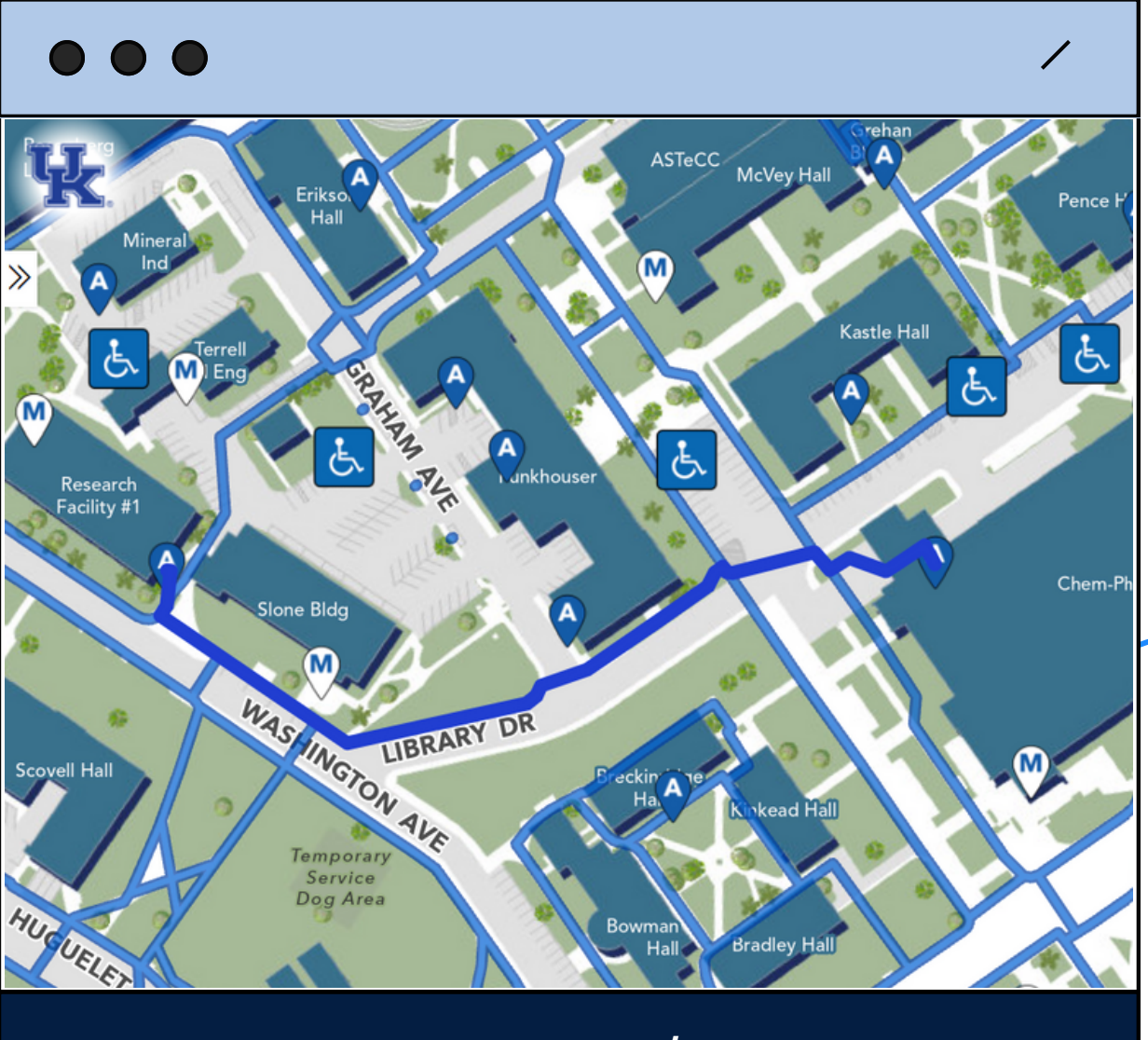

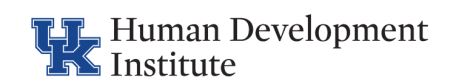

# Tip

To make the route easier to see, select the "layers" button again and turn off the "ADA Information" feature.

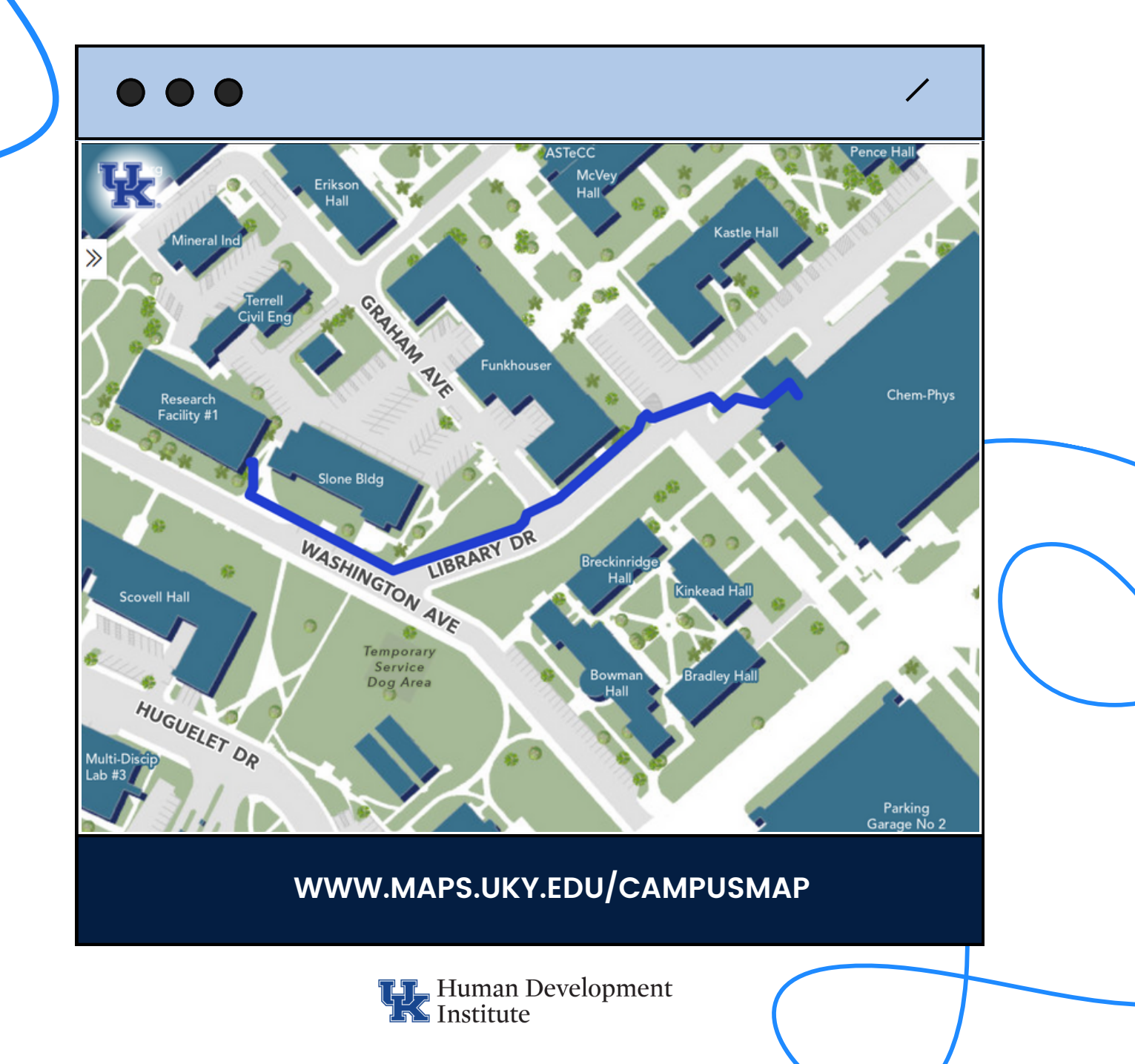

Human Development Institute

### Check out other resources on Sphere's website!

### hdi.uky.edu/sphere

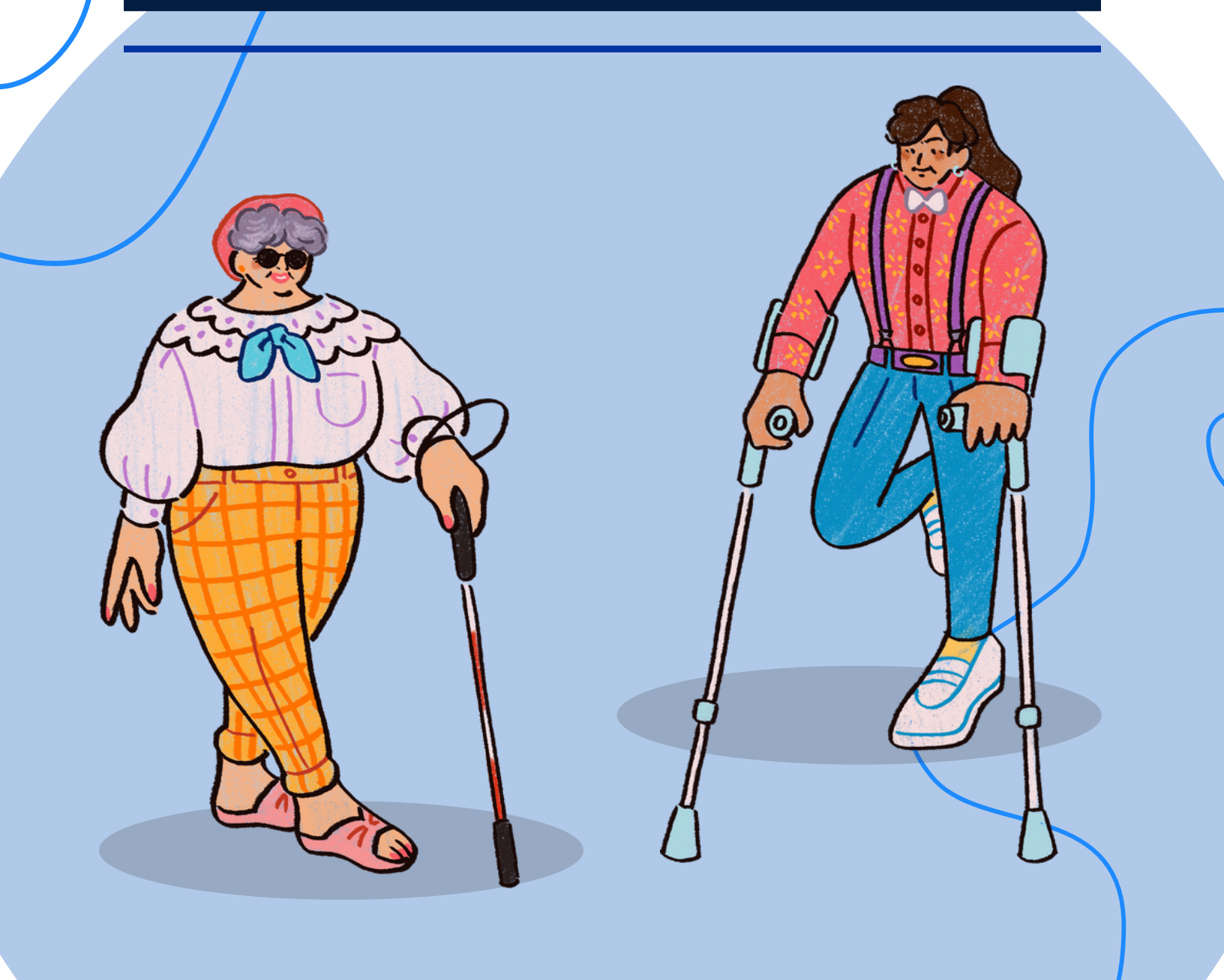